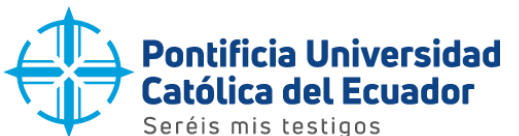

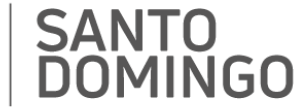

## GUÍA PARA ACCEDER (MÓDULO CONSULTA) AL MATERIAL BIBLIOGRÁFICO FÍSICO QUE DISPONE LA BIBLIOTECA DE LA PUCESD A TRAVÉS DEL SISTEMA DE GESTIÓN DE **BIBLIOTECA "KOHA"**

KOHA es un sistema integrado de Gestión de Bibliotecas basado en la web bajo la licencia GPL (licencia de software libre), que permite realizar consultas desde una búsqueda simple y avanzada del material bibliográfico que dispone esta Sede mediante OPAC.

OPAC (Online Public Access Catalogue) es el catálogo automatizado de la Biblioteca en línea. Mediante este sistema de gestión de biblioteca podemos acceder al acervo bibliográfico tanto dentro como fuera del campus universitario.

Cómo acceder al OPAC: Se puede hacer de tres maneras:

## Primera forma:

Para acceder al catálogo de la biblioteca, visita la URL https://prometeo.pucesd.edu.ec/biblioteca. Luego, selecciona la opción "Búsqueda de libros físicos".

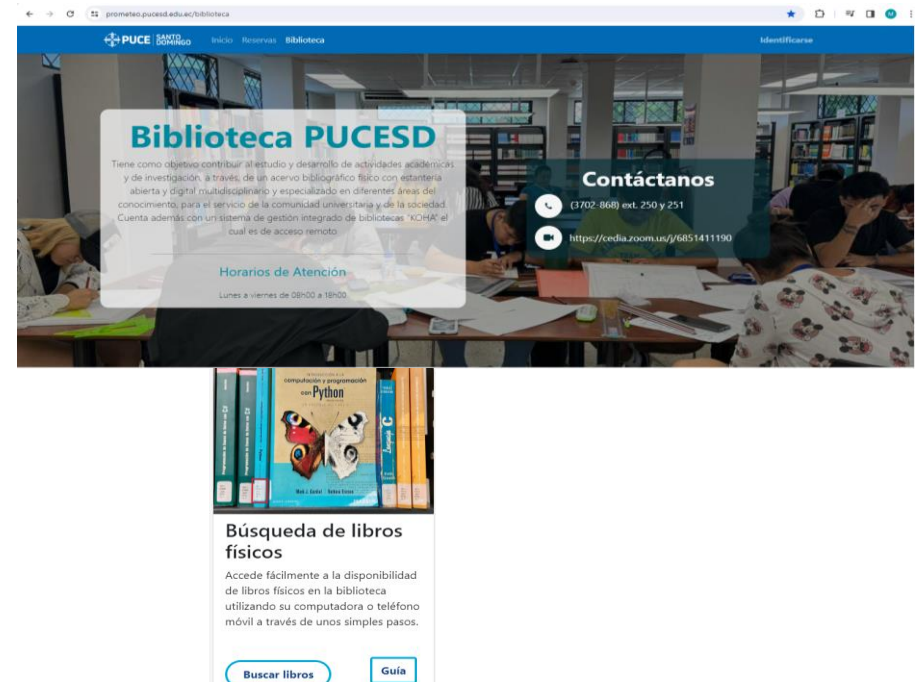

Al hacer clic en el ícono correspondiente, se visualizará la siguiente ventana donde podrá ingresar el tema, título, autor, ISBN y signatura (clasificación Dewey) del libro que está buscando. Además, deberá seleccionar la opción "Sede Santo Domingo" antes de hacer clic en el botón "Ir". Esto te permitirá filtrar la búsqueda y encontrar el material específico que necesitas en la biblioteca de ésta Sede.

| articipanta=1 😰 🖸 🗣       |         |                                                                                                    |  |  |
|---------------------------|---------|----------------------------------------------------------------------------------------------------|--|--|
|                           | Bib     | ogo Nacional<br>Diioteca                                                                                                    |  |  |
| n etiquetas   Bibliotecas | Ingres  | Todas las bibliotecas v<br>Todas las bibliotecas<br>Sede Ambato<br>Sede Ambato<br>Sede Esmeraldas<br>Sede Esmeraldas<br>Sede Portoviejo<br>Sede Quito |  |  |
|                           | Contras | Sede Santo Domingo                                                                                                    |  |  |
|                           |         | Lagreer & Success                                                                                                    |  |  |

Dirección: Vía a Chone Km. 2. Código postal: 230203 / Teléfono: 3702868 Ext. 250/251 Santo Domingo - Ecuador / www.pucesd.edu.ec

🔰 🗇 in 🖸 🗸

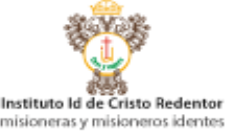

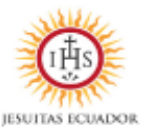

Instituto Id de Cristo Redentor

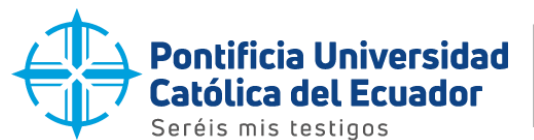

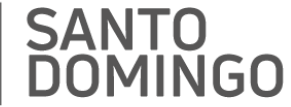

Una vez seleccionado el material bibliográfico, presione **Enter**, para visualizar la información del libro, el título, autor, año de publicación, editorial, clasificación Dewey o signatura, número de ejemplares y su estado (disponible o prestado).

| 'ør: López Pare <mark>de</mark> s, Marco (Autor) <b>Q</b> ,                                                                      |                                                                                               |                                                                                                    |                                                                                                    |                                                               |                                                                      |                                                                          |                                    | Imprimir             |        |                   |   |
|----------------------------------------------------------------------------------------------------|-----------------------------------------------------------------------------------------------|----------------------------------------------------------------------------------------------------|----------------------------------------------------------------------------------------------------|---------------------------------------------------------------|----------------------------------------------------------------------|--------------------------------------------------------------------------|------------------------------------|----------------------|--------|-------------------|---|
| ries Veeduría ; 13                                                                                                    |                                                                                               |                                                                                                    |                                                                                                    |                                                               |                                                                      |                                                                          |                                    |                      | TE Agr | egar a su carrito |   |
| itor: Quito : CIESPAL                                                                                                    | : 2020                                                                                        |                                                                                                    |                                                                                                    |                                                               |                                                                      |                                                                          |                                    |                      |        |                   |   |
| itor: Centro <mark>de</mark> Publ                                                                                                | licaciones, PUCE,                                                                             |                                                                                                    |                                                                                                    |                                                               |                                                                      |                                                                          |                                    |                      | / De-  | resaltar          |   |
| scripción: 111 págir                                                                                                    | nas : gráficas , 21                                                                           | cm                                                                                                    |                                                                                                    |                                                               |                                                                      |                                                                          |                                    |                      | A 614  | ardar registro -  |   |
| so <mark>de</mark> contenido: tex                                                                                                | cto Tipo <mark>de</mark> med                                                                  | io: no mediado Ti                                                                                                    | po <mark>de</mark> soporte: volu                                                                           | imen                                                          |                                                                      |                                                                          |                                    |                      |        | in and registere  |   |
| 3N: 978-9978-77-51                                                                                                    | 2-7                                                                                           |                                                                                                    |                                                                                                    |                                                               |                                                                      |                                                                          |                                    |                      | Q Mái  | s búsquedas 🝷     |   |
| ma(s): Publicidad en                                                                                                    | n prensa 🔍                                                                                    |                                                                                                    |                                                                                                    |                                                               |                                                                      |                                                                          |                                    |                      |        |                   |   |
| sificación CDD: 659                                                                                                    | 0.1 L9597r   2020                                                                             | )                                                                                                    |                                                                                                    |                                                               |                                                                      |                                                                          |                                    |                      |        |                   |   |
| Argumento y lengu<br>Publicidad "Persua                                                                                          | uaje desde Grecia<br>sión" : - La retório                                                     | - La función de la F<br>a y la publicidad co                                                                                                    | tetórica en el siglo X<br>imo discurso - La me                                                             | X - De la linguistic<br>itáfora publicitaria                  | a a la imagen 2 Re<br>a - De la metáfora a                           | tórica y<br>la persuasión                                                |                                    |                      |        |                   |   |
| Tipo de estudio - De<br>desviación de Pears                                                                                      | efinición de la mu<br>son - Determinaci                                                       | ieno de investigaci<br>iestra: - Análisis est<br>ión de intervalos de                                                                                     | adistico - Análisis de<br>confianza - Análisis                                                             | scriptivo de los re<br>de muestra - Con                       | esultados - Cálculo o<br>nfrontación de hipót                        | metodológico -<br>le ANOVA o<br>tesis                                    |                                    |                      |        |                   |   |
| Tipo de estudio - D<br>desviación de Pean<br>quetas de esta bibli                                                                | efinición de la mu<br>son - Determinacioteca: No hay et                                       | ieno de investigaci<br>iestra: - Análisis est<br>ión de intervalos de<br>iquetas <mark>de</mark> esta bil                                                 | adistico - Análisis de<br>confianza - Análisis<br>blioteca para este t                                     | scriptivo de los re<br>de muestra - Con<br>itulo. Ingresar pa | esultados - Cálculo o<br>nfrontación de hipór<br>ara agregar etiquet | metodológico -<br>le ANOVA o<br>tesis<br>as.                             |                                    |                      |        |                   |   |
| Existencias (1)                                                                                                    | efinición de la mis<br>son - Determinac<br>ioteca: No hay et<br>loración media: 0<br>Notas de | eno de investigaci<br>estra: - Análisis est<br>ón de intervalos di<br>iquetas de esta bil<br>.0 (0 votos)                                                 | Comentarios ( 0 )                                                                                          | scriptivo de los re<br>de muestra - Con<br>ítulo. Ingresar pa | nfrontación de hipór<br>ara agregar etiquet                          | metodológico -<br>le ANOVA o<br>osis<br>as.                              |                                    |                      |        |                   |   |
| Tipo de esta citata (1)<br>Tipo de esta bibli<br>Tipo de esta bibli<br>Tipo de esta bibli<br>Tipo de item                        | Biblioteca<br>actual                                                                          | eno de investigaci<br>estra: - Análisis est<br>do de intervalos di<br>iquetas de esta bil<br>.0 (0 votos)<br>citulo ( 3 ) (<br>Colección •                | adistico - Análisis de<br>e confianza - Análisis<br>blioteca para este t<br>Comentarios ( 0 )<br>Signatura | copia<br>número                                               | estitados - Cálculo o<br>nfrontación de hipót<br>ara agregar etiquet | metodológico -<br>66 ANOVA o<br>tests<br>as.<br>Fecha de<br>vencimiento  | Código de<br>barras                | teserva de<br>tems 🖕 |        |                   |   |
| Dispedie stability<br>desvlación de Pear<br>quetas de esta bibli<br>transformation de Pear<br>Existencias (1)<br>Tipo de<br>item | Biblioteca<br>actual &<br>Sede Santo                                                          | eno de investigació<br>estra: - Análisis est<br>ón de intervalos di<br>iquetas de esta bil<br>.0 (0 votos)<br>título (3) (0<br>Colección •<br>Col General | Signatura (<br>059,1 L9597r                                                                                | copia<br>número<br>Ej.                                        | Estado o<br>Disponible                                               | metodológico -<br>se ANOVA o<br>tosis<br>as.<br>Fecha de<br>vencimiento, | Código de<br>barras o<br>SDO028878 | teserva de<br>tems o |        |                   | 1 |

Para facilitar la ubicación de los libros en las estanterías, te recomendamos tomar nota de la **signatura del libro** que deseas consultar.

Una vez que hayas localizado el libro o los libros que deseas consultar, puedes revisarlo. Recuerda registrar tus datos (apellidos y nombres, fecha) en la tarjeta que se encuentra dentro del libro y colocarlo en los coches correspondientes. Si prefieres llevar el libro en préstamo a domicilio, acércate al counter de atención al cliente donde el personal te ayudará registrando el préstamo en el sistema bibliotecario.

Si tienes alguna pregunta o necesitas ayuda, no dudes en acercarte al personal de la biblioteca.

## - Segunda forma:

Para consultar los libros físicos de la biblioteca, ingresa a la página web institucional en <u>www.pucesd.edu.ec</u>, ir a la sección de "<u>enlaces directos"</u> y selecciona "**Biblioteca**"

. Te llevará a la plataforma de búsqueda y desde allí puedes realizar el mismo proceso descrito previamente para encontrar los libros que necesitas.

## - Tercera forma:

Para acceder al catálogo físico ingresa al siguiente enlace: https://catalogobiblioteca.puce.edu.ec/ Desde allí, puedes realizar el mismo proceso que se describe en las formas anteriores.

Estos procesos se pueden realizar dentro o fuera del campus universitario, lo que te brinda flexibilidad para encontrar los libros que necesitas desde cualquier lugar.

Santo Domingo, 01 de abril de 2024.

Elaborado por:

Mónica Manzano A. Responsable de Biblioteca

Date

Flor Napa Barreiro Analista II

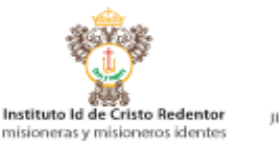

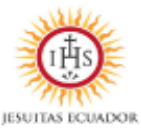

Dirección: Vía a Chone Km. 2. Código postal: 230203 / Teléfono: 3702868 Ext. 250/251 Santo Domingo - Ecuador / www.pucesd.edu.ec

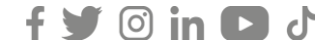